## **Grant Library Ticket Guide**

Please note the library of successful proposals is an internal resource and accessible <u>only</u> to UCLA CTSI (Cedars-Sinai, CDU, Harbor-UCLA, and UCLA) and UCSD Affiliates.

**Step 1**: Click the **"Access the CTSI Intranet for Sample Applications**" button on the UCLA CTSI website.

# CTSI maintains a library of successful award applications.

Sample application types include: Diversity Supplements, F32, K01, K08, K23, K24, K25, K76, K99/R00, R03, and U54 applications plus NIH Biosketches.

Access the CTSI Intranet for Sample Applications

## Step 2: Log in using your UCLA Logon ID.

Access will only be granted to requestors with UCLA Logon IDs associated with approved institutional email addresses. Personal email addresses are not allowed. If you do not have a UCLA Logon ID one can be created at <u>https://accounts.iam.ucla.edu/register</u>. Those from the other UCLA CTSI partner sites and UCSD affiliates can create their own even if they are not affiliated with UCLA.

| I have a UCI | Logon ID. Click here to log in.                                             |
|--------------|-----------------------------------------------------------------------------|
| I do not hav | a UCLA Logon ID. See detailed instructions here OR follow these four steps: |

### Step 3: Complete all the required sections. (Marked with a red asterisk)

| Briefly describe the service you would like to request from the UCLA CTSI:<br>Please include relevant information about the research methods and subject area. *                             | ^                                                                                      |  |  |
|----------------------------------------------------------------------------------------------------|----------------------------------------------------------------------------------------|--|--|
| Request for access to the Grant Library to view successful grants.                                                                                                    |                                                                                        |  |  |
| 66 Characters   3334 Characters Left                                                                                                    |                                                                                        |  |  |
| Give this request a short name: *                                                                                                    |                                                                                        |  |  |
| Grant Library Access                                                                                                    |                                                                                        |  |  |
| Please classify your request. I need help with: *                                                                                                    |                                                                                        |  |  |
| <ul> <li>General questions about the UCLA CTSI</li> <li>Information about funding opportunities</li> <li>A grant proposal, including Letters of Support and grant library access </li> </ul> | Select "A grant proposal,<br>including Letters of Support<br>and grant library access" |  |  |

|                                            | This request is of part of:*       Project for grant library ∨         Is this study related to HIV or AIDS?:*       ○ Yes ● No         Does this study involve pediatric subjects?:*       ○ Yes ● No         Study of orphan or rare disease?:*       ○ Yes ● No                                                                                                    | This section will pop-up after<br>selecting "A grant proposal,<br>including Letters of Support and<br>grant library access." Please<br>complete the required fields and<br>press " <b>Done</b> " when you have<br>completed the required* section |  |  |
|--------------------------------------------|----------------------------------------------------------------------------------------------------|----------------------------------------------------------------------------------------------------|--|--|
|                                            | Does the study have a Ves Vivo                                                                                                    |                                                                                                    |  |  |
|                                            | component?*                                                                                                    |                                                                                                    |  |  |
|                                            | Connecting with researchers who can provide specific expertise<br>Connecting with community organizations<br>Questions about grant preparation<br>Letter of support from the UCLA CTSI<br>Estimating numbers of patients who would meet study inclusion criter<br>Statistics (power calculations, study design, etc.)<br>Preliminary instrument development or selection<br>Guidance on community-based or health services research methods<br>Assistance with Dissemination and Implementation plans<br>Planning to use services from a Clinical & Translational Research Cent<br>Access to Grant Library<br>Other<br>Expected Funding Opportunity *<br>NIH or AHRQ<br>Brief description of funding opportunity | ia<br>er (formerly known as GCRC)                                                                                                    |  |  |
|                                            | 1500 Chars Left                                                                                                    |                                                                                                    |  |  |
| These field<br>are <u>not</u><br>required. | Js Funding opportunity announcement, number or URL Internal UCLA due date Month -                                                                                                    |                                                                                                    |  |  |
|                                            |                                                                                                    | Done Cancel                                                                                                    |  |  |

**Step 4**: Once you have completed the required sections you will return to the main ticket, where you will see a summary of what you have completed. After reviewing it, please select "**Next**"

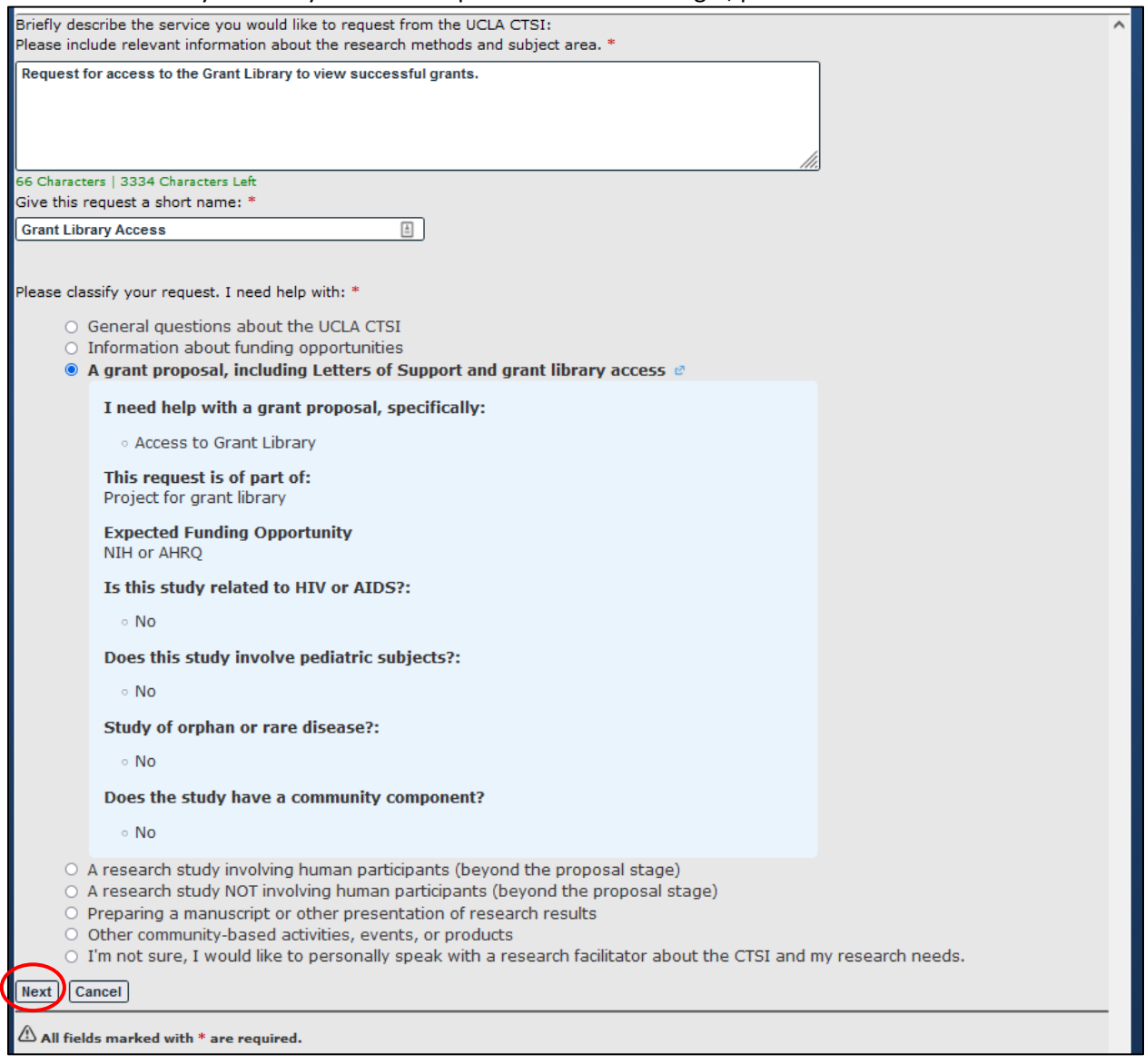

**Step 5**: You will see the final summary of your submission. Please select "**submit**" to finish submitting your ticket to request access to the grants library.

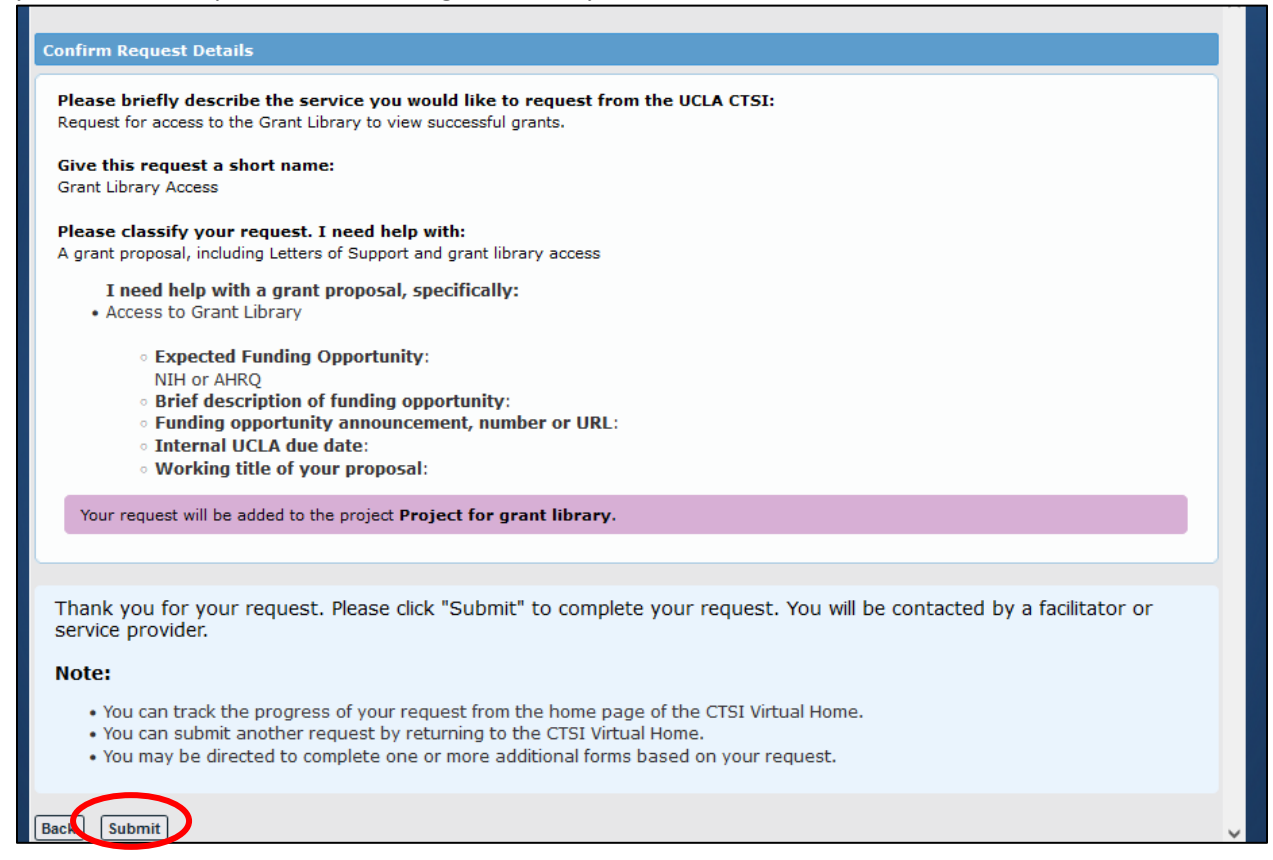

#### Step 6: Once the ticket has been fully submitted, you will see a summary of your submission.

|                                                                                                    |                                                                                       | _ |         |                                         |                                                                     |                |                      |        |  |
|----------------------------------------------------------------------------------------------------|---------------------------------------------------------------------------------------|---|---------|-----------------------------------------|---------------------------------------------------------------------|----------------|----------------------|--------|--|
| Project Name: Project for Gran<br>Request Title: Grant Library Ac                                                            | Project Name: Project for Grant Library Access<br>Request Title: Grant Library Access |   |         |                                         | Request for access to the grants library to view successful grants. |                |                      |        |  |
| Request Type: Proposal<br>Request Origin: Request Form<br>Created On: 09/28/2022<br>Requested By:<br>Submitted By:<br>Phone: |                                                                                       |   | Needs:  | A grant propo<br>Grant propo<br>• Acces | osal, including Letters o<br>osal: O<br>s to Grant Library [C       | of Support and | d grant library acce | 555    |  |
|                                                                                                    |                                                                                       |   |         |                                         |                                                                     |                |                      |        |  |
| <                                                                                                    |                                                                                       |   |         |                                         |                                                                     |                |                      | >      |  |
| Assigned Service Providers 🤨                                                                                                 |                                                                                       |   |         |                                         |                                                                     |                |                      |        |  |
| Show 25 🗸 entries                                                                                                    |                                                                                       |   |         |                                         |                                                                     | Search:        |                      | 1      |  |
| Service Provider                                                                                                    | Start Date                                                                            |   | End Dat | e 🔶                                     | Current Status                                                      |                | Action(s)            |        |  |
| Research Education, Training, and<br>Career Development Program (CTSI-<br>ED)                                                | 09/28/2022                                                                            |   |         |                                         | In Service                                                          |                |                      |        |  |
| Showing 1 to 1 of 1 entries                                                                                                  |                                                                                       |   |         |                                         |                                                                     |                | Previous 1           | lext 🕨 |  |
| <                                                                                                    |                                                                                       |   |         |                                         |                                                                     |                |                      | >      |  |